#### **Overview of Menu Options**

Top-line menu options

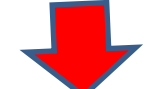

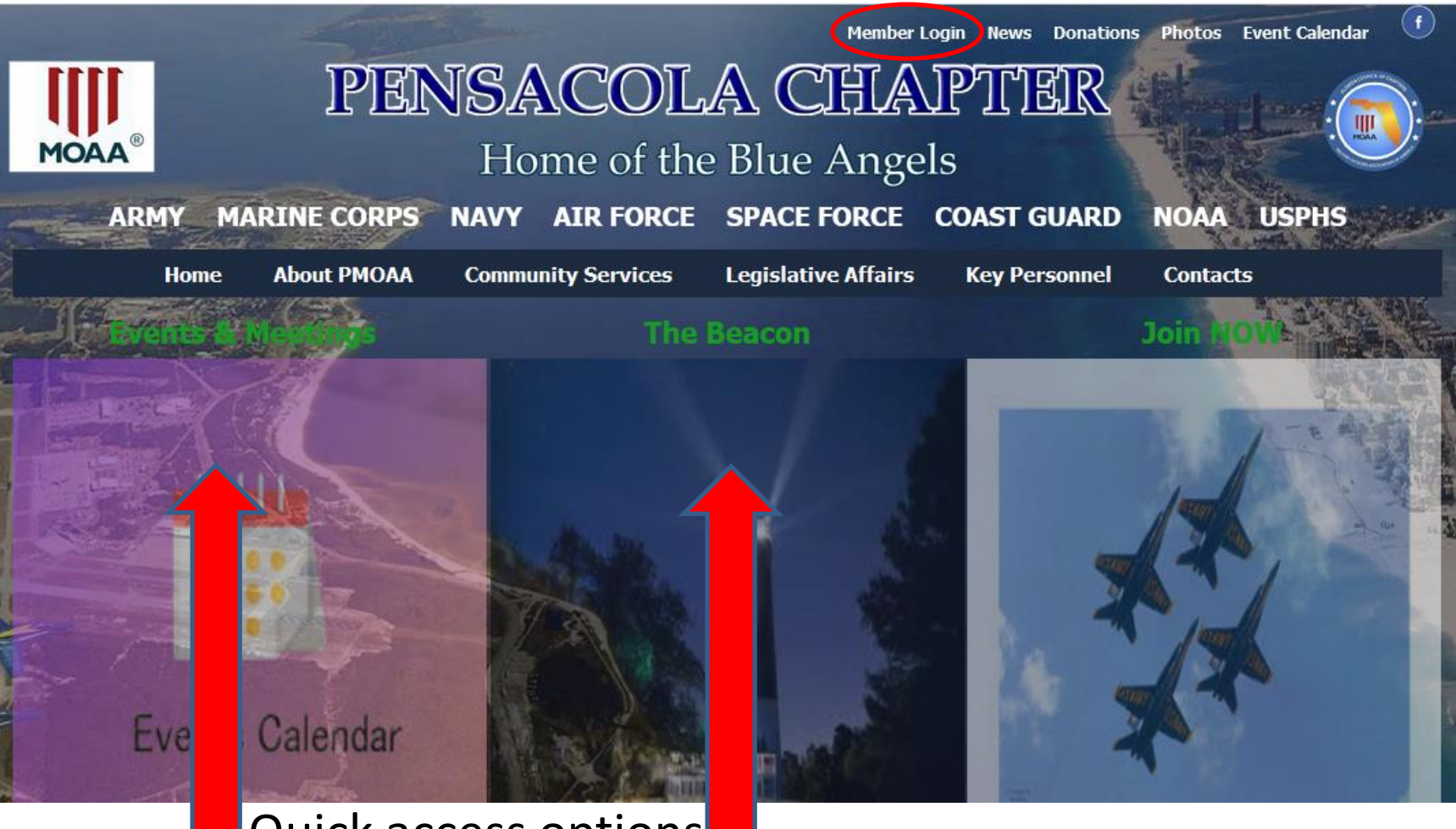

#### Quick access options

# Website How to ..... Member Login

Click "Member Login" to access the Login Screen

Member Login Photos Event Calendar Support our Sponsors

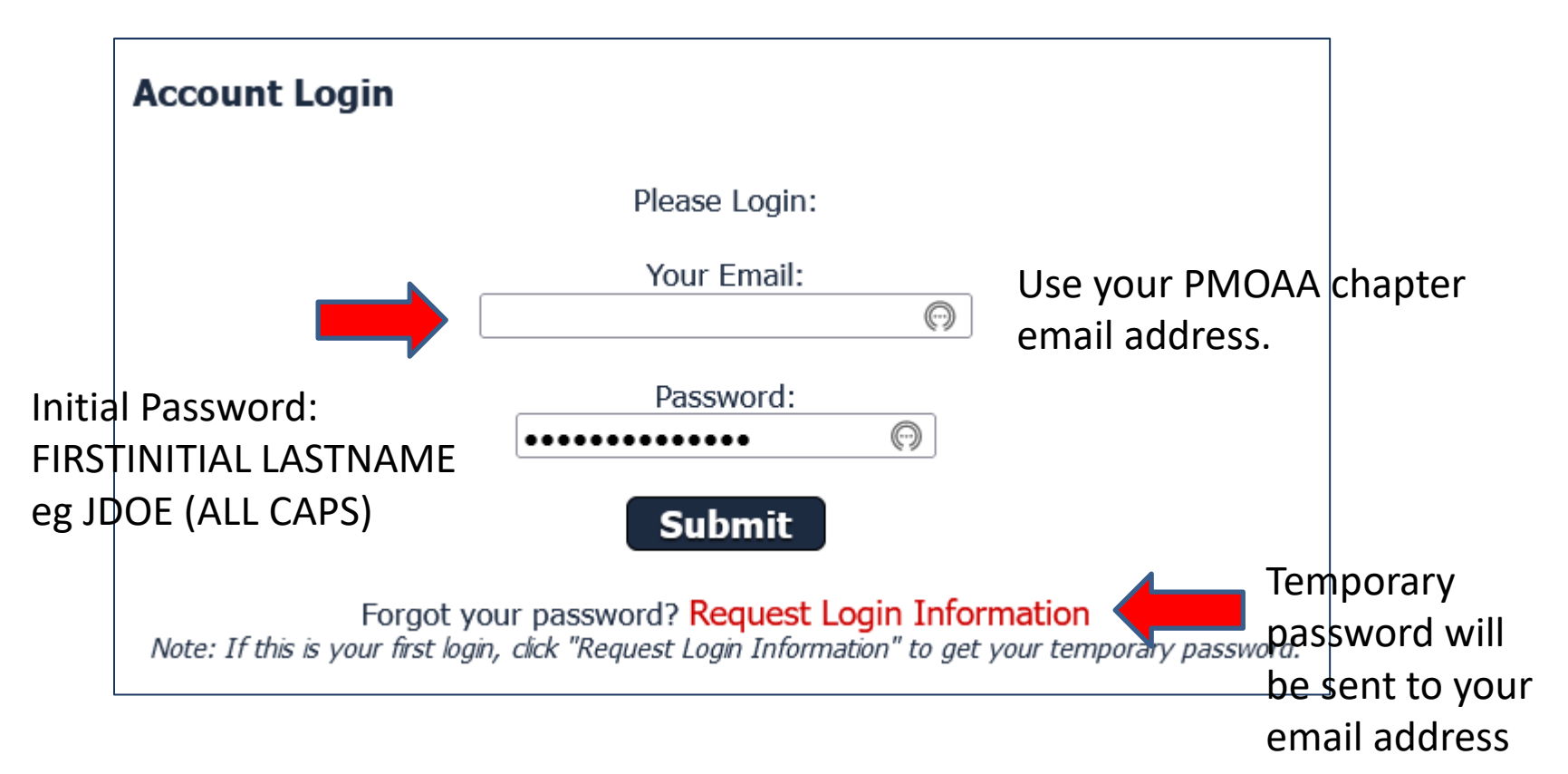

## Member Login

#### Your Account

This and all member-related pages below are password protected. Only LOGGED IN active members with passwords can view these pages and only YOU have access to your personal information.

If you have questions regarding your membership, please email our Membership Director.

Welcome back, Gilbert. Select one of the options below.
Update Registration
Update your email, mailing address and other personal information.
Transaction History
Review orders that you have placed from this website.
Renew Membership
Check your member status, renew your membership.
Membership Directory
Includes all "Active" Members as defined.
Chapter Newsletter
Listed by date.
Listed by date.
Log Off
Removes your registration "cookie" from your computer.

### **Renew Online**

After Login, click on "Renew Membership"

Current Membership status is displayed.

Option to Renew online Or Download the Membership Application & Mail your check.

Select your appropriate membership option.

And "Continue"

#### Your Pensacola Chapter MOAA Membership:

Type: Regular Start Date: 2022-01-01 Expiration Date: 2022-12-31 Membership Status: Paid *Note: If your the above membership information is not correct, please Email our Membership Chair Bob Nelson.* 

#### Renew your Membership Online

To renew via USPS, please download and complete our Membership Application

| Regular: 0 1 Year: \$20 (ending 2023-12-31)      |
|--------------------------------------------------|
| Regular+Mail: 0 1 Year: \$32 (ending 2023-12-31) |
| SSp: 0 1 Year: \$20 (ending 2023-12-31)          |
| SSp+Mail: 0 1 Year: \$32 (ending 2023-12-31)     |
| Continue Reset                                   |

### Renew and pay online

|                                                                                                    | •                                                                                                    |         |
|----------------------------------------------------------------------------------------------------|----------------------------------------------------------------------------------------------------|---------|
| Your Account                                                                                                    |                                                                                                    |         |
| Your Membership Selection                                                                                                    |                                                                                                    |         |
| Regular Membership: Membership Fee: \$20<br>Expires: 2023-12-31                                                                                                    |                                                                                                    |         |
| Pensacola Chapter MOAA supports:                                                                                                    |                                                                                                    |         |
| ROTC JROTC: Our Chapter actively supports the ROTC programs<br>and the JROTC programs at local high schools. E<br>from the JROTC at each school are honored with<br>scholarships by the Chapter.                                                                                                   | s at Univ of West Florida<br>ach year, the top students<br>Awards and considered for                                                      |         |
| Scholarships: PMOAA awards scholarships on an annual basis to<br>children, grandchildren/step grandchildren and sp<br>honorably discharged veterans, reservists or retirn<br>officer and enlisted) of all eight Uniformed Service<br>children whose military parent retired and subseq<br>aligible | o deserving children/step<br>ouses of active duty,<br>ed military personnel (both<br>es. Surviving spouses and<br>uently expired are also |         |
|                                                                                                    | Option to add <mark>a</mark> d                                                                                                    | onation |
| Scholarships                                                                                                    | to support chapte                                                                                                    | r       |
|                                                                                                    | activities. (not reg'd                                                                                                    | )       |
| We appreciate your support!                                                                                                    | eu al our uiscretion.                                                                                                    |         |
| Your Donation: 0 Optional. Please enter a whole dol                                                                                                    | ar amount.                                                                                                    |         |
| We offer these payment options:                                                                                                    |                                                                                                    |         |
| PayPal: No PayPal account is required to us                                                                                                    | se a credit card.                                                                                                    |         |
| Personal Check: Mail your check to our Treasurer.                                                                                                    |                                                                                                    |         |
| Select Payment Method: Please Select Please                                                                                                    | e Select                                                                                                    |         |
| Select Payment Continue PayPa                                                                                                    | I                                                                                                    |         |
| Method and                                                                                                    | /Debit Card via PayPal                                                                                                    |         |
| "Continuo" Persor                                                                                                    | nal Check                                                                                                    |         |
| Continue                                                                                                    |                                                                                                    |         |

## Renew and pay online

Your Membership: 1 Year(s) Regular Membership

Total Amount Due: \$20

We trust PayPal for processing payments. Please continue by clicking the link below...

Buy Now Don't have a Paypal Account? Learn how to pay with your Credit Card. Following your PayPal transaction, please click the link to return to our website.

Member without a PayPal account will have the option to pay with credit card

Click "Buy Now" to go to the PayPal website to complete the online transaction

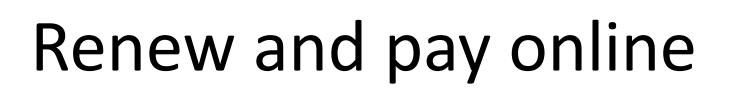

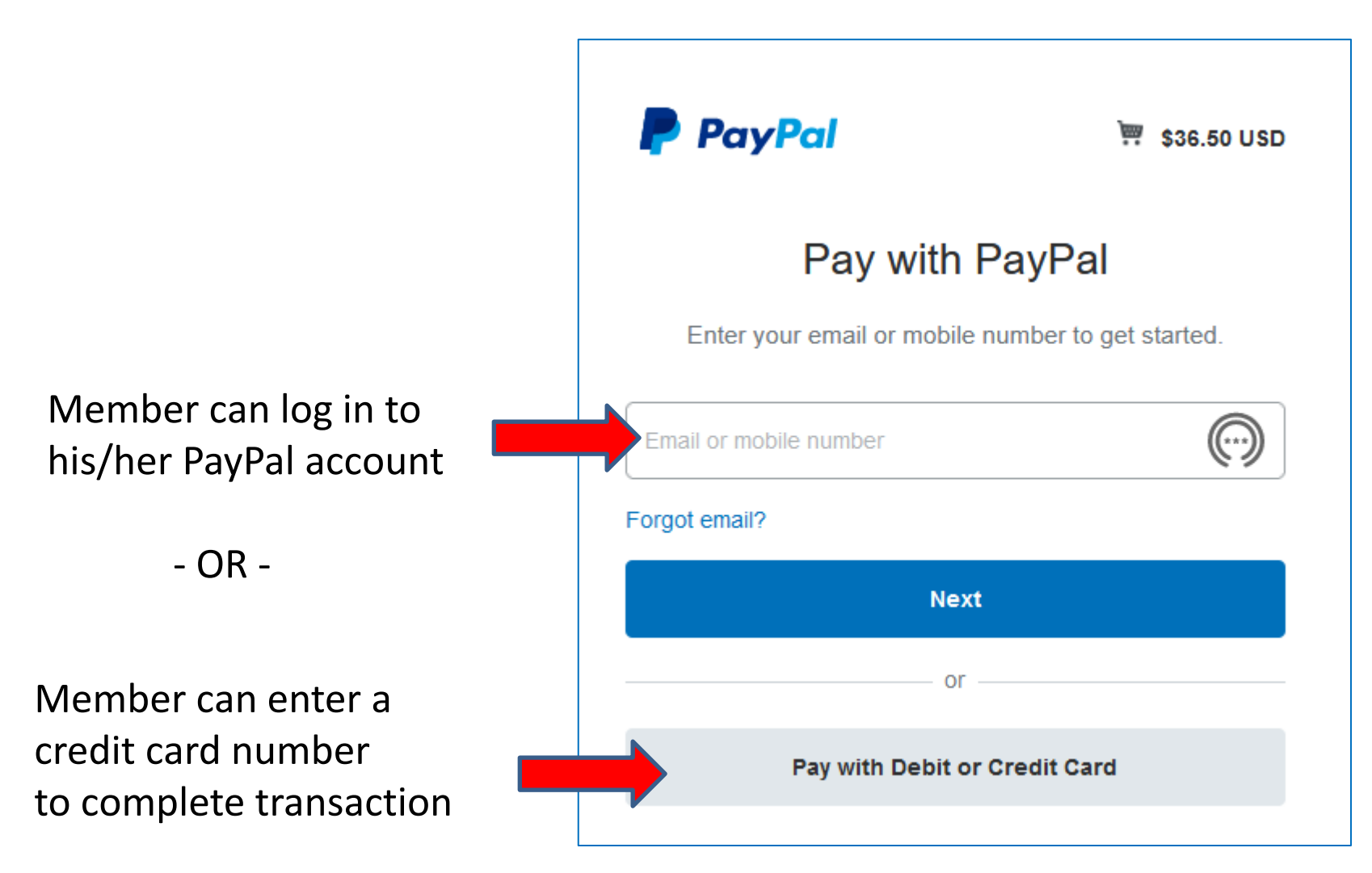

## RSVP for Meeting / Dinner and pay online

 Top-line menu
 Member Login
 Support our Programs
 Photos
 Event Calendar

 Member must login to place an order

- 1. Login
- 2. Select "Event Calendar" or "Events & Meetings"
- 3. Brings up the "Upcoming Events" screen
- 4. Click the Event you want to attend.

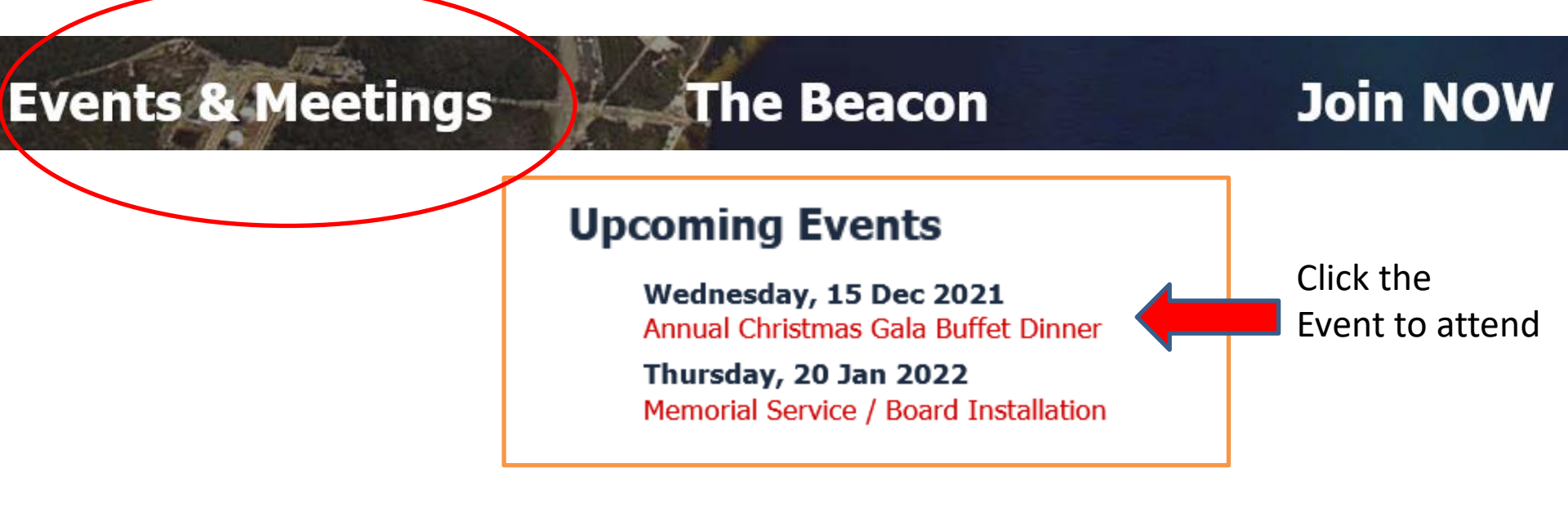

## RSVP for Meeting and pay online

| Event details                                                                                                  | Calendar Details for 15                                                                                                    | Dec 2021                                                                             |
|----------------------------------------------------------------------------------------------------|----------------------------------------------------------------------------------------------------|--------------------------------------------------------------------------------------|
| are displayed                                                                                                  | Annual Christmas Gala I<br>Start Time: 17:30<br>End Time: 21:00<br>Venue: Pensacola Yacht Clu<br>Contact: Dean Kirschner Ph                 | Buffet Dinner<br>ub<br>none: 850-458-7988                                            |
| Price Per Person: \$35.00<br>Paypal / Debit or Credit Card Se                                                  | ervice Charge: \$1.50                                                                                                    |                                                                                      |
| Your Email: Y<br>Member Tickets:<br>Payment Method:                                                            | our.Name@email.com is disp<br>Please Select Quantity ~<br>Please Select<br>Please Select<br>PayPal / Debit or Credit Card<br>Personal Check | Select number of tickets<br>(members plus guests)<br>then<br>Select "Payment Method" |
| the second second second second second second second second second second second second second second second s |                                                                                                    |                                                                                      |

## **RSVP** for Meeting and pay online

Please use this form to Update your Profile: All Fields are Required!

**Profile data** will be filled in automatically when the member is logged in.

Member can update data that has changed.

| First Name: | Bob                                              |
|-------------|--------------------------------------------------|
| Last Name:  | Nelson                                           |
| Address:    | XXXXXXXXXXXXXXXXXXXXXXXXXXXXXXXXXXXXXXX          |
| Apt./Suite: |                                                  |
| City:       | Pensacola                                        |
| State:      | FL v                                             |
| Zip:        | 32505-1830                                       |
| Telephone:  | XXXXXXXXXX                                       |
| Email:      | Bob.Nelson@pmoaa.org                             |
|             | Please verify your Account Password:             |
| Password:   | •••••                                            |
|             | Show my Password                                 |
|             | Forgot your Password? Click here to retrieve it. |
|             |                                                  |

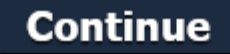

#### <sup>4 of 7</sup> RSVP for Meeting and pay online

Please make your Menu Selections for this Event:

Click for Menu Details Note: You must make a selection for each reservation. Please include the name associated with each reservation.

#### Order 1:

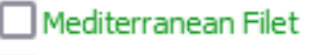

Eurasia Salmon

🗌 Vegan

Enter Reservation Name

#### Order 2:

Mediterranean Filet

🔄 Eurasia Salmon

🗌 Vegan

Enter Reservation Name

Enter the menu option AND the **NAMES** of each person for this reservation

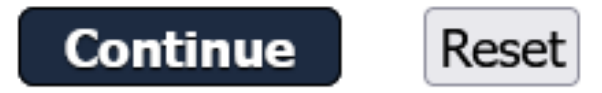

# **RSVP** for Meeting and pay online

#### IF Pay by CHECK is selected

Your Menu Selections have been recorded and will be included in your order confirmation.

Your Order Total is \$66.00

Your Order Details:

Event: Members Meeting Date: 2022-04-21 17:30 Location: Pensacola Yacht Club

Tickets Ordered: Dinner Tickets: 2 @ \$33.00 Total Tickets: 2 Menu Selections: Reservation 1 - Mediterranean Filet for Bob Reservation 2 - Eurasia Salmon for Judy

Total Amount Due: \$66

To confirm your payment by Check, please click the link below.

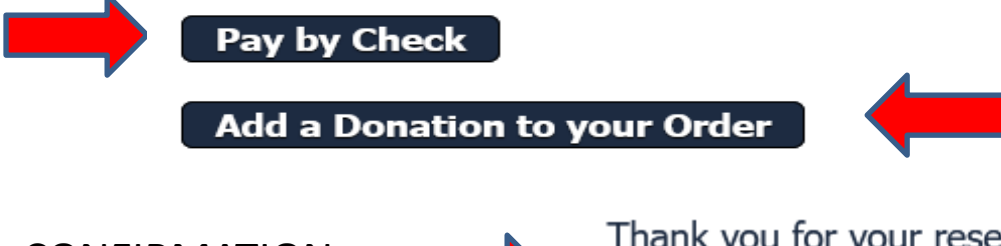

Option to add a donation to support chapter activities. (not req'd)

5 of 7

CONFIRMATION message is then displayed

Thank you for your reservation.

Please check your email for a confirmation of your order.

Please present your payment at the event.

<sup>6 of 7</sup> RSVP for Meeting and pay online

IF Pay by PAYPAL/CREDIT is selected

Your Menu Selections have been recorded and will be included in your order confirmation.

Your Order Total is \$69.00

Note: Your order includes \$3.00 to cover processing fees.

Add a Donation to your Order

Option to add a donation to support chapter activities. (not req'd)

We trust PayPal for processing online payments.

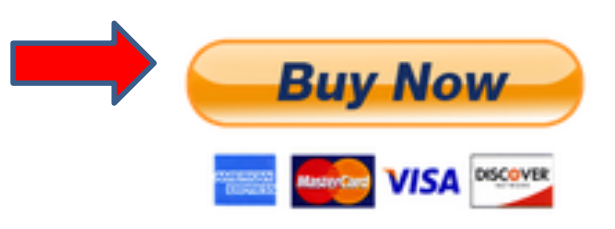

Click "Buy Now" to go to the PayPal website to complete the online transaction Member without a PayPal account will have the option to pay with credit card

Don't have a Paypal Account? Learn how to pay with your Credit Card. Following your PayPal transaction, please click the link to return to our website.

## RSVP for Meeting and pay online

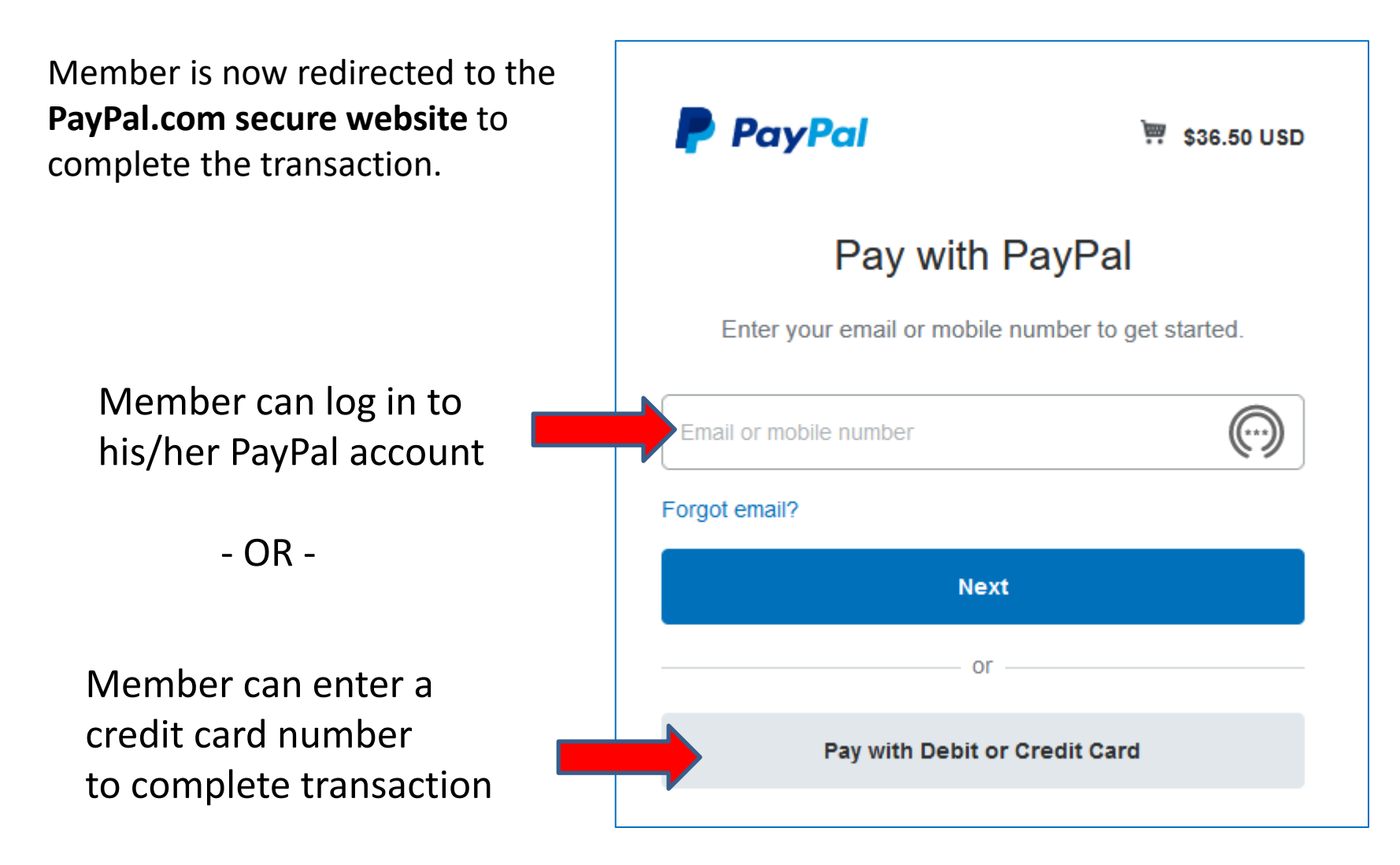

### QUESTIONS or COMMENTS??

Please email: <u>Webmaster@pmoaa.org</u>